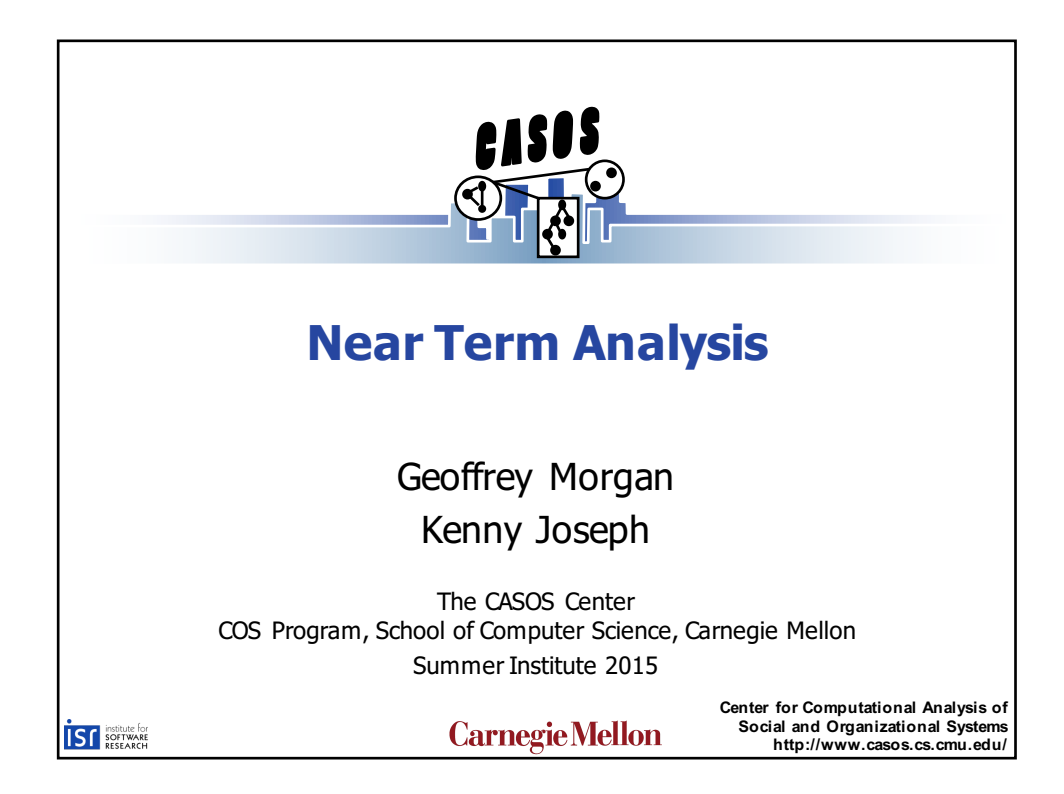

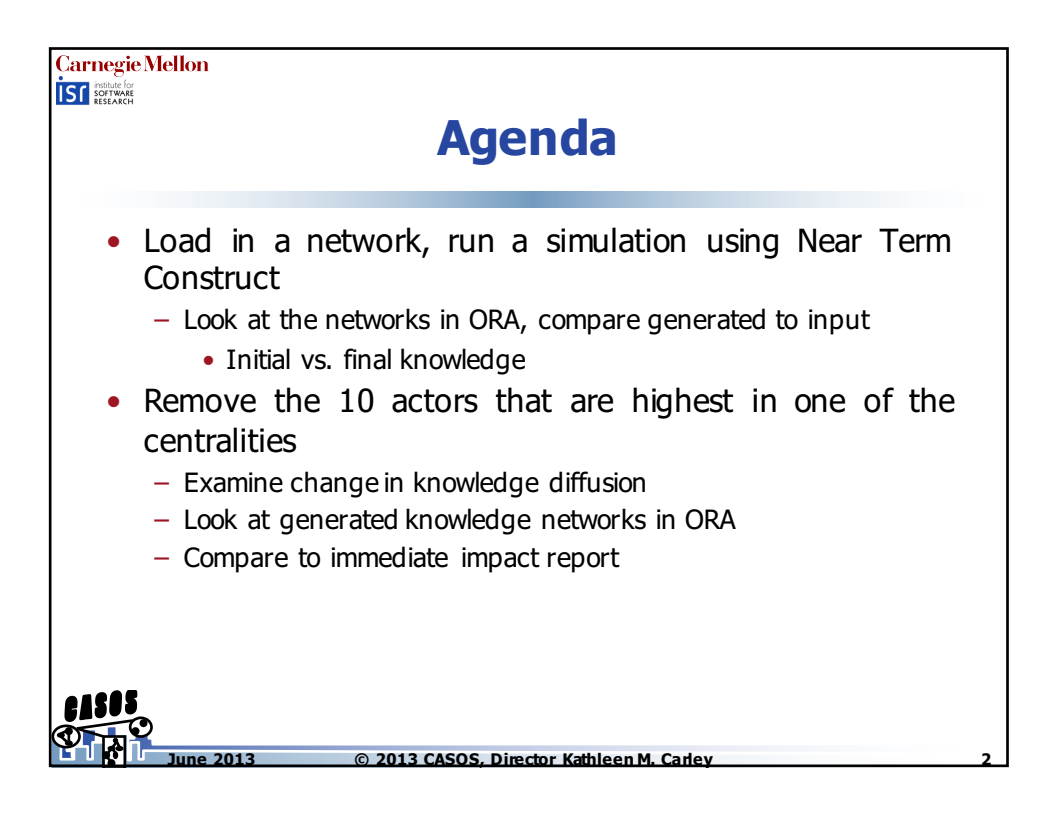

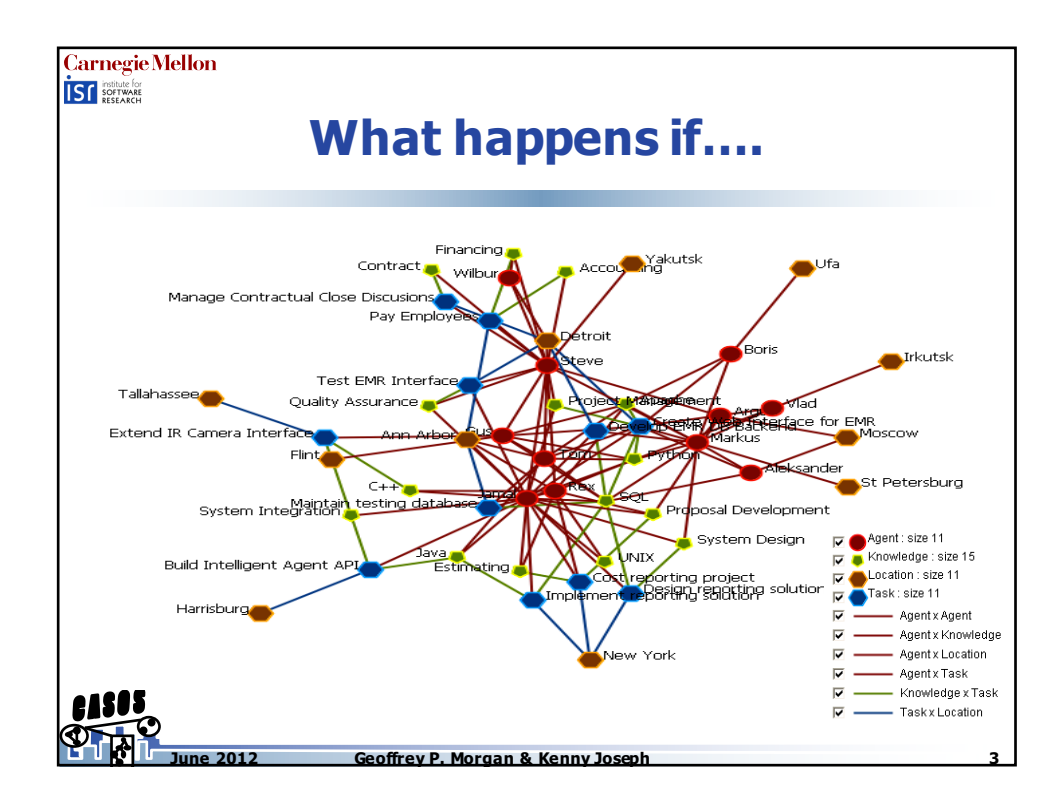

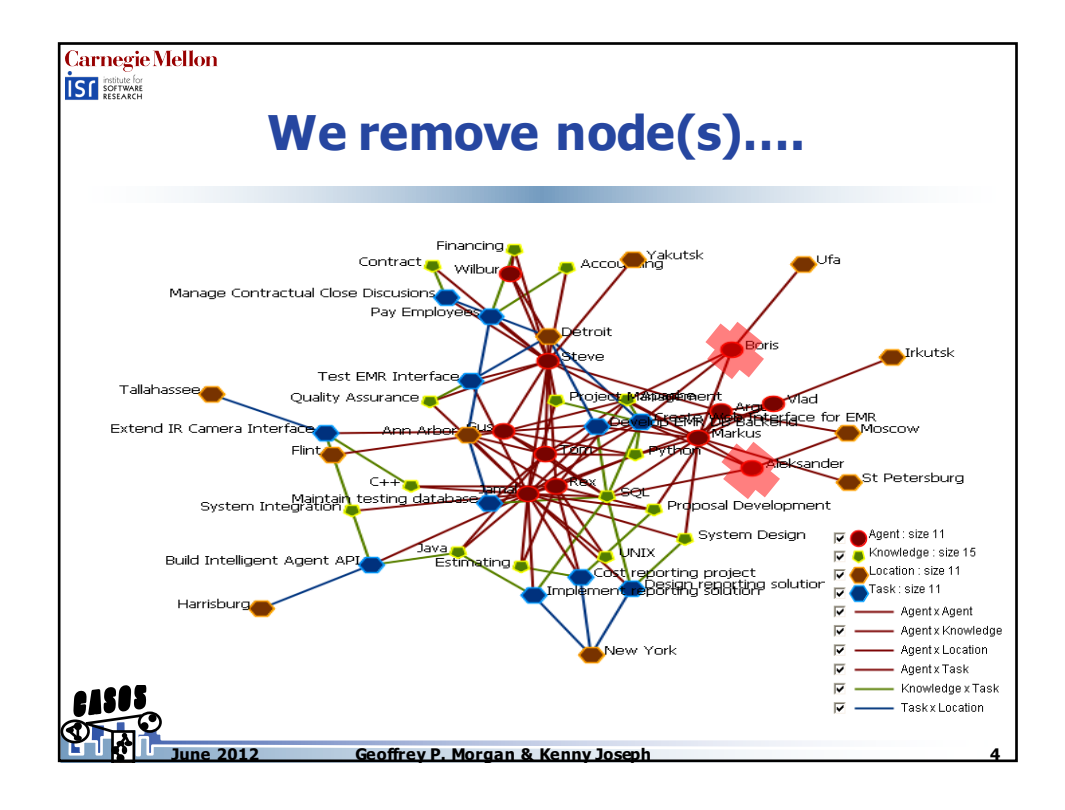

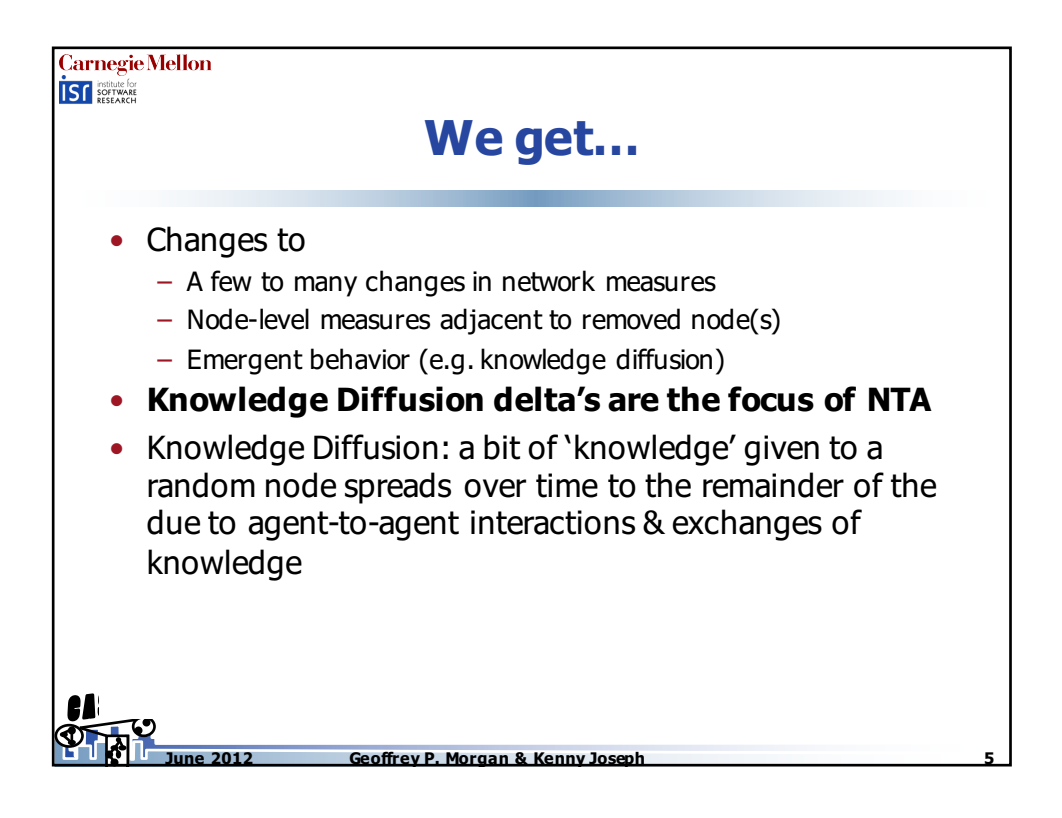

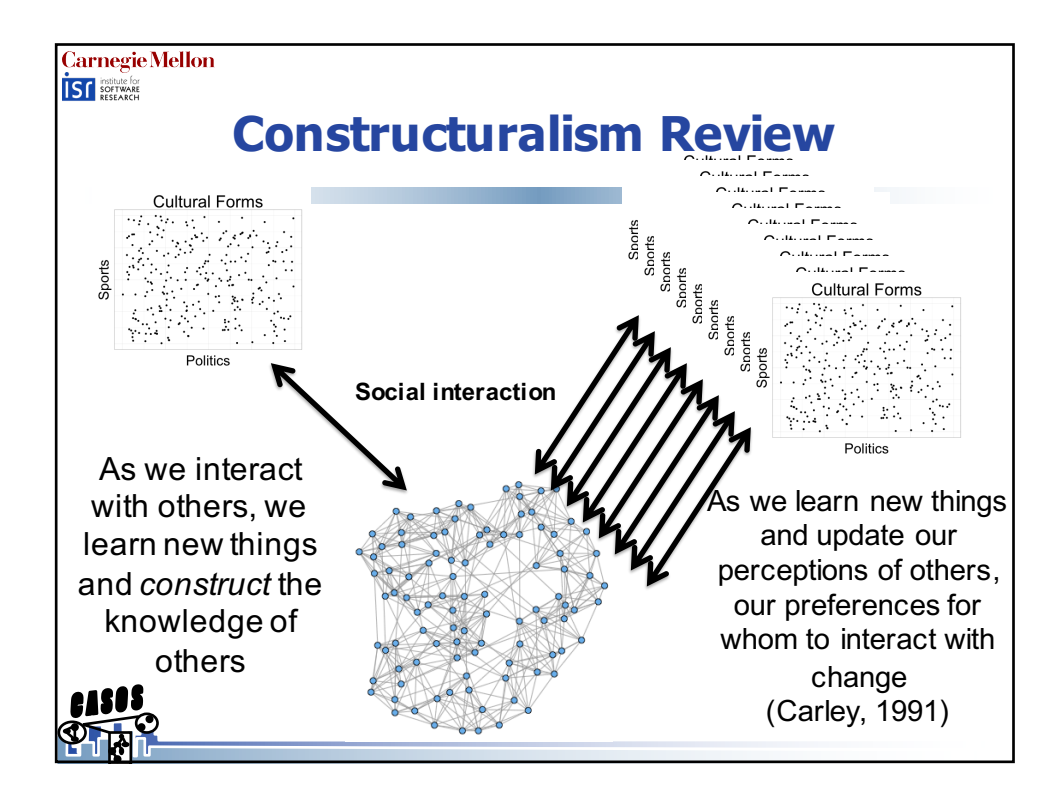

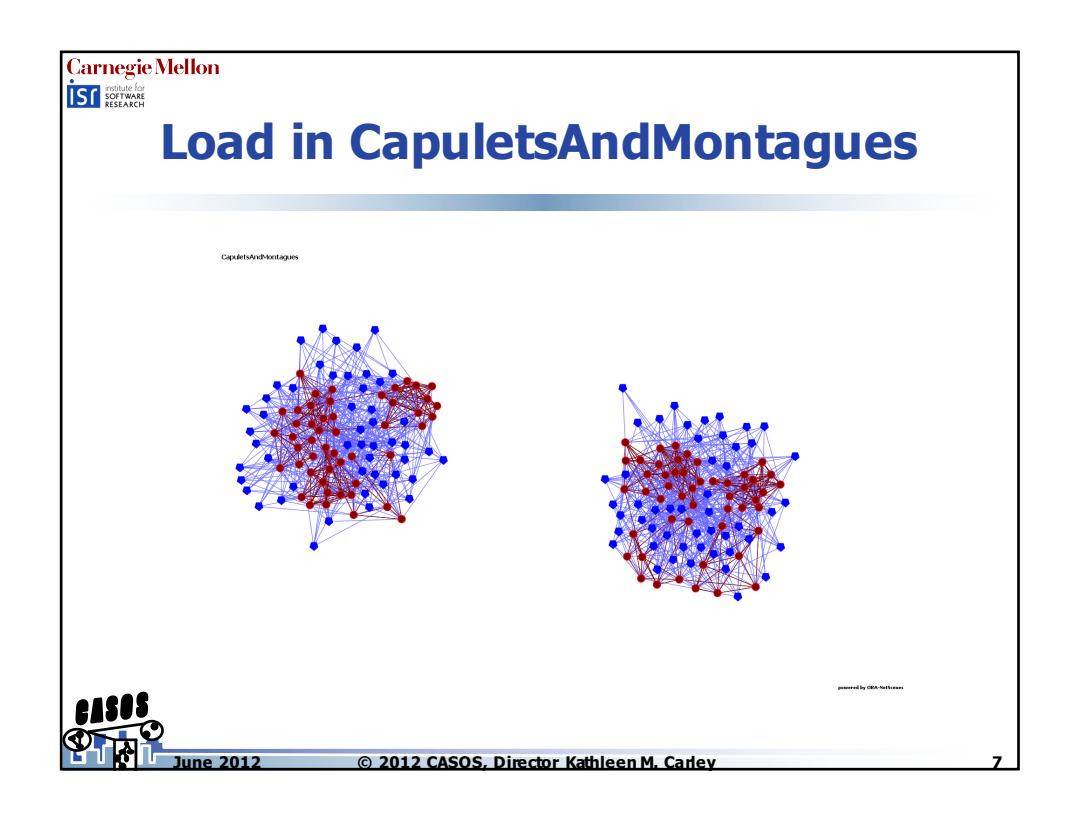

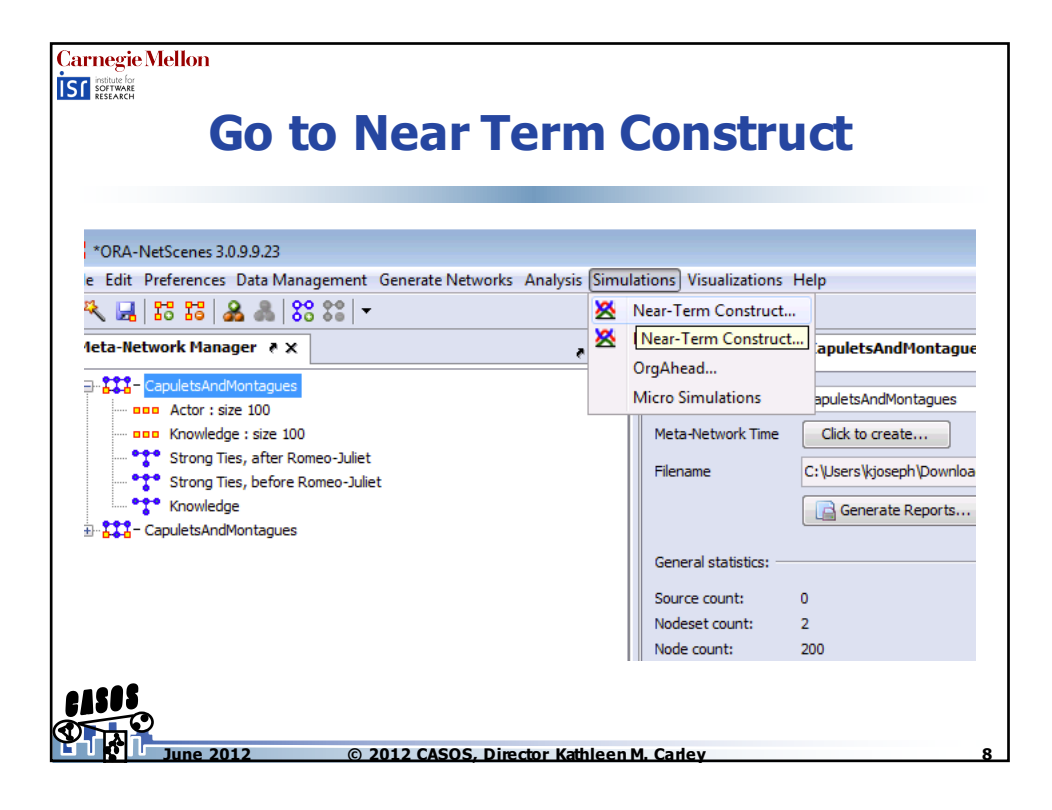

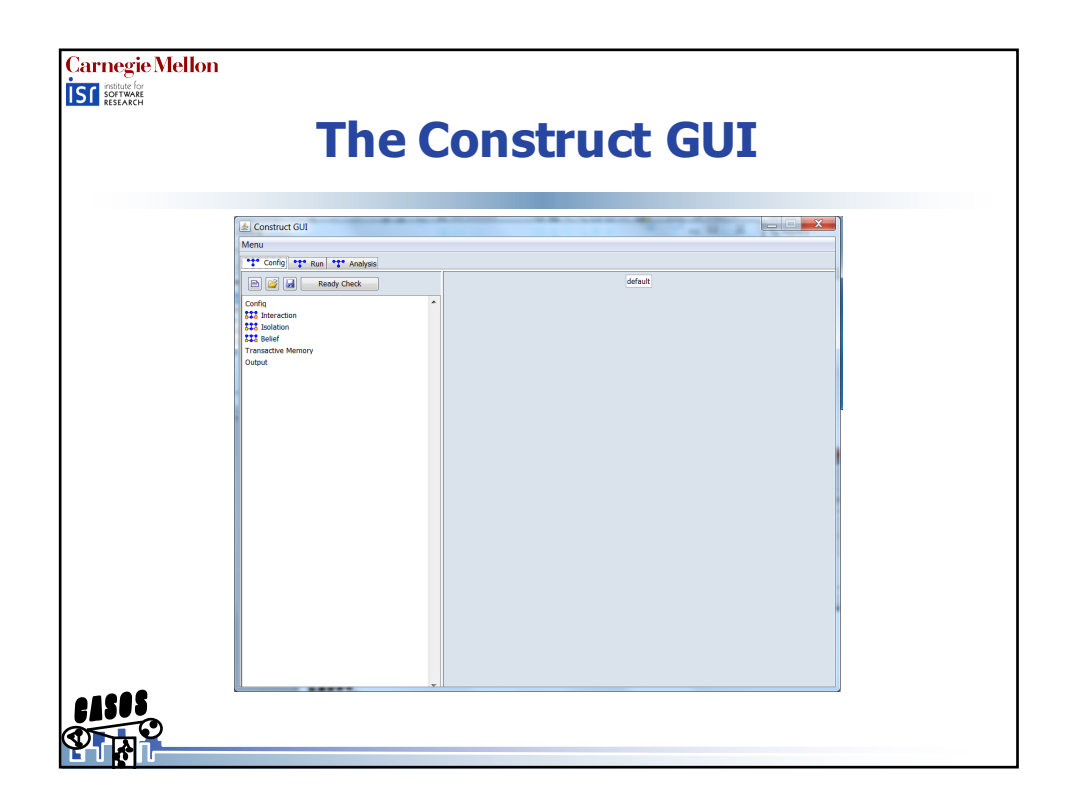

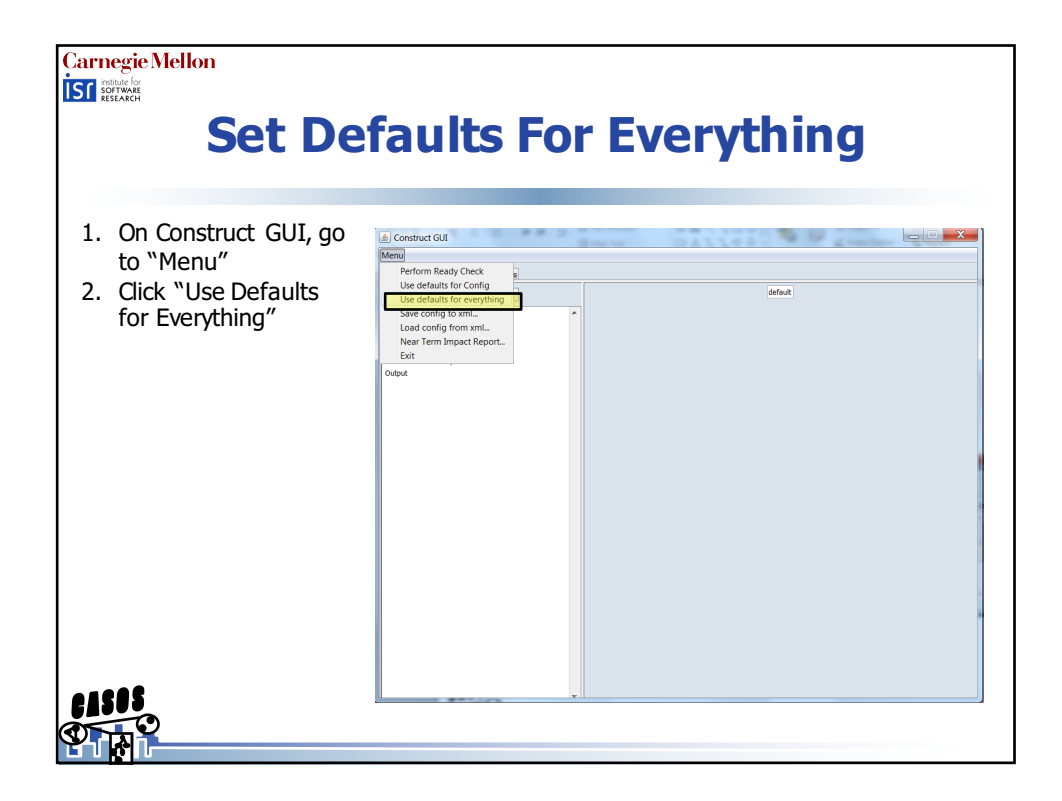

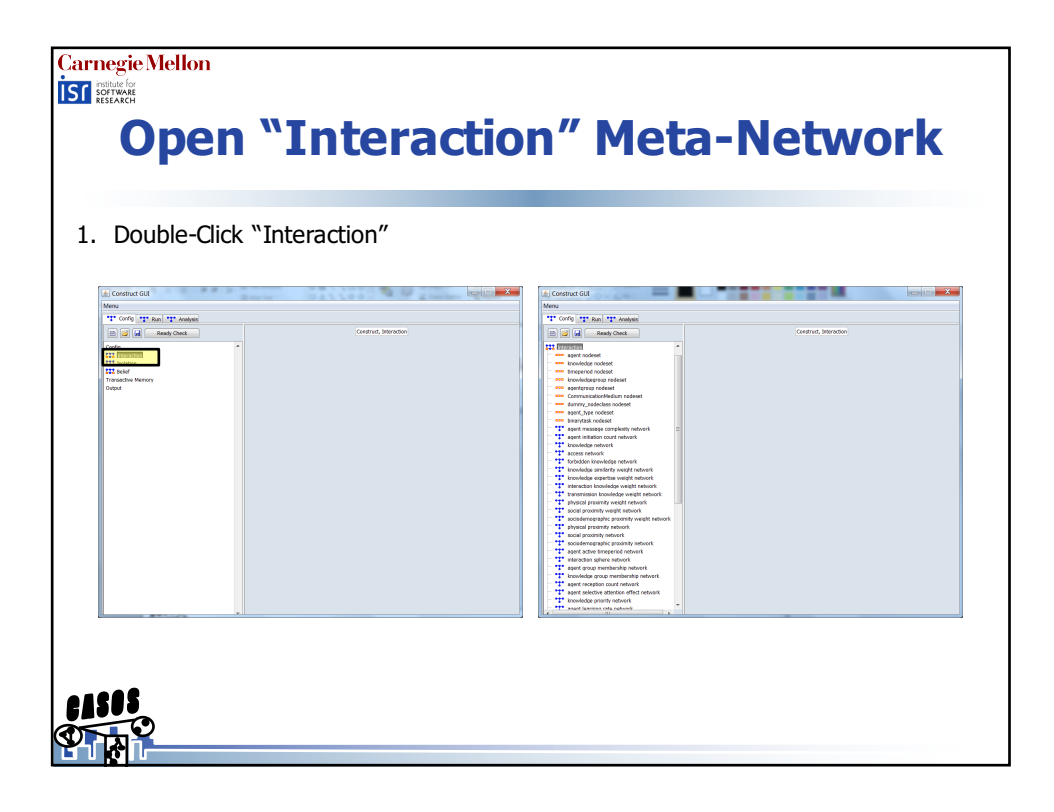

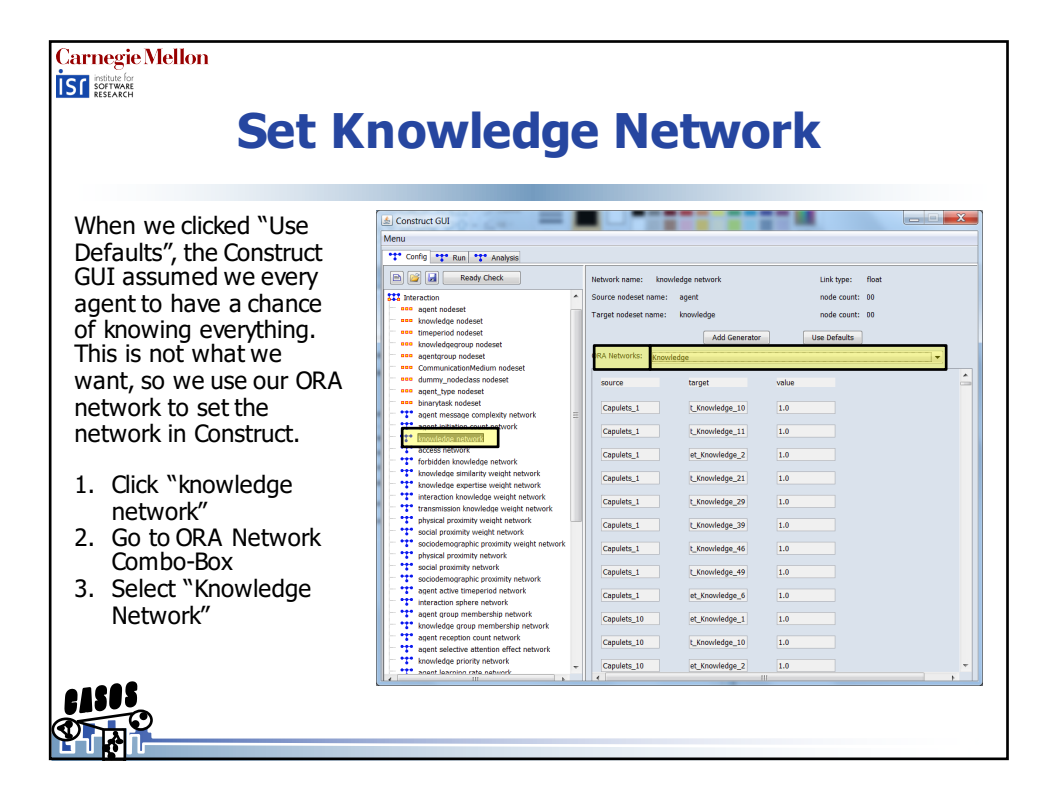

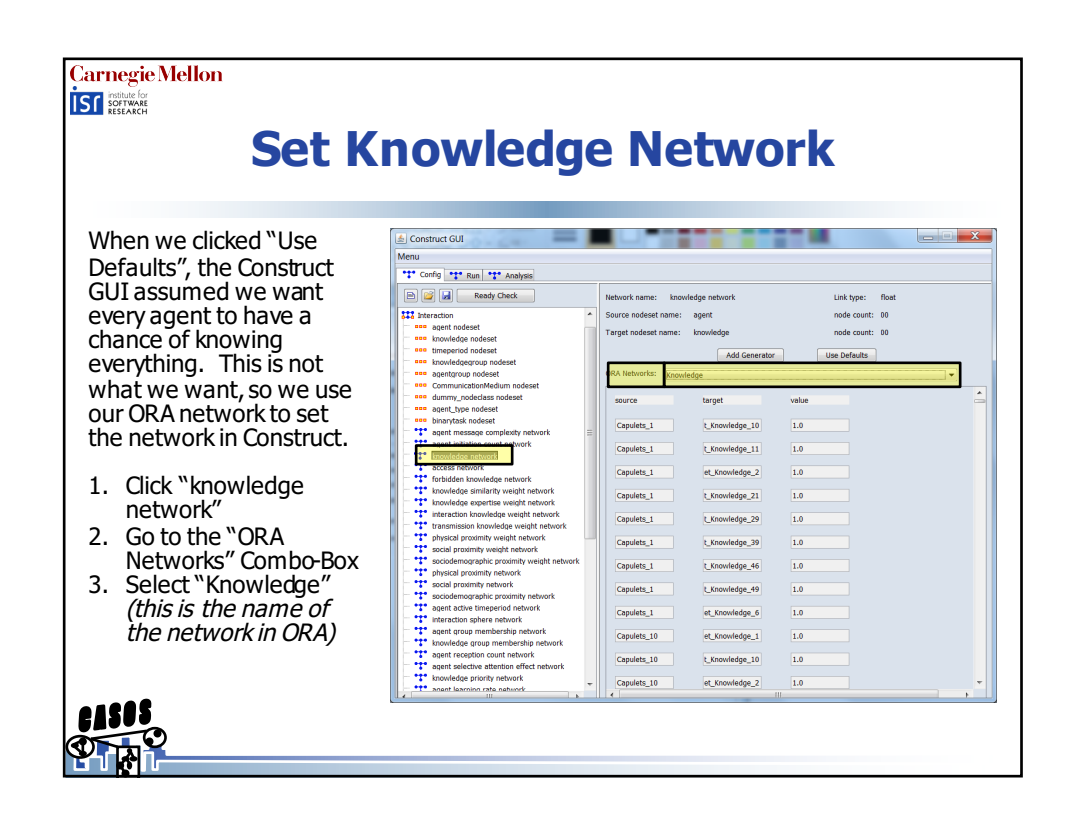

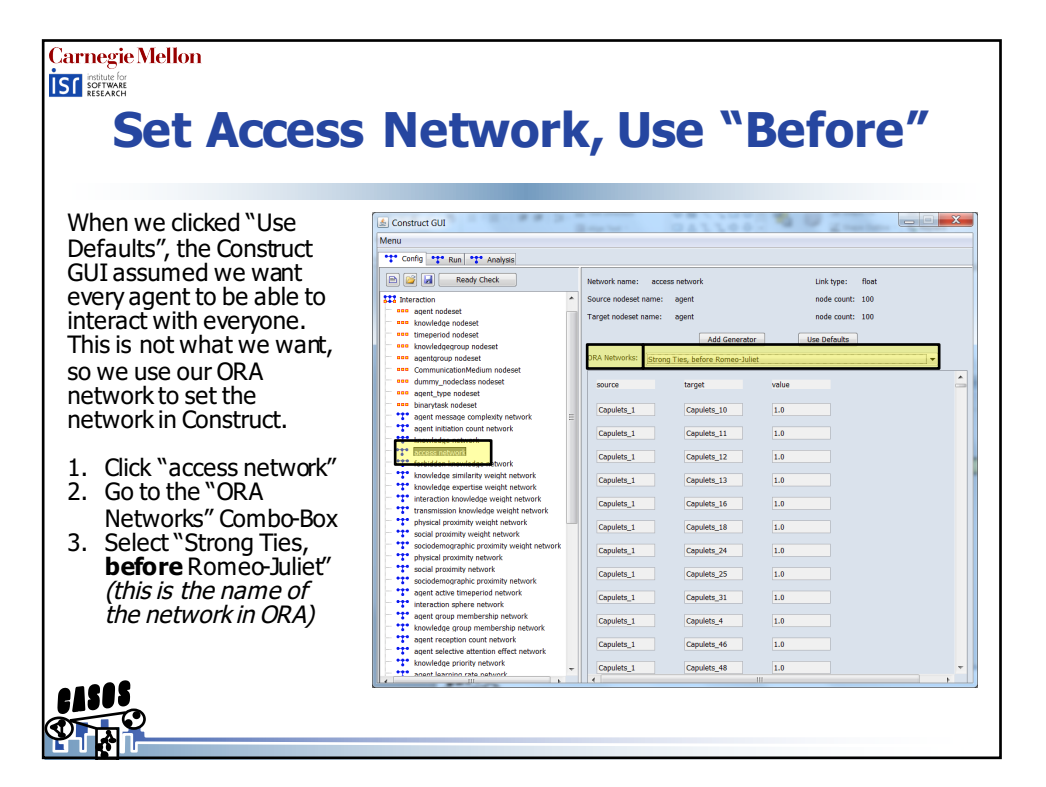

|                                                                                                    | onfigure Output |  |
|----------------------------------------------------------------------------------------------------|-----------------|--|
| <ul> <li>When we clicked "Use<br/>Defaults", the Construct<br/>GUI assumed we want<br/>every agent to be able to<br/>interact with everyone.<br/>This is not what we want,<br/>so we use our ORA<br/>network to set the<br/>network in Construct.</li> <li>1. Click "access network"</li> <li>2. Go to the "ORA<br/>Networks" Combo-Box</li> <li>3. Select "Strong Ties,<br/>before Romeo-Juliet"<br/>(this is the name of<br/>the network in ORA)</li> </ul> |                 |  |

|                |                  | -               |
|----------------|------------------|-----------------|
|                |                  |                 |
| Output         |                  |                 |
| Output type:   | Knowledge I      | X)iffusion      |
| name: knov     | vledge_diffusion |                 |
| time: all      |                  | •               |
| Output filenam | e:               | k_diffusion.csv |
| No Empty Lines |                  | true 🗸          |
| Output format  | :                | CSV 💌           |
|                |                  |                 |
|                |                  |                 |

| Carnegie Mellon  | Knowledge Network at last<br>time period       |
|------------------|------------------------------------------------|
| Output           |                                                |
| Output type:     | Print Network    X                             |
| name: knet       |                                                |
| time: [last tim  | e period 🗸 🗸                                   |
| Network name:    | knowledge network 🗸                            |
| Output filename: | knet.csv                                       |
| Output format:   | CSV                                            |
|                  |                                                |
|                  |                                                |
|                  |                                                |
|                  |                                                |
| 64500            |                                                |
| June 201         | 2 © 2012 CASOS, Director Kathleen M. Carley 17 |

|       | should have two outputs                                                                                                    |
|-------|----------------------------------------------------------------------------------------------------|
| IUU   | should have two outputs                                                                                                    |
|       | add output                                                                                                    |
|       | Output tipe:     inconside Diffusion       name:     inconside diffusion       time:     attribut       Dubut fierame:     L diffusion.cov                                                                                                    |
|       | Ve Brycy Lives:     Dut •       Dubut format:     cav. •       Oubut type:     protite       Protite     x                                                                                                    |
|       | terne: land time period terne: land time period units Dubut Reserve: landedge network Dubut Reserve: landedge network Dubut Re |
|       |                                                                                                    |
| e1505 | s e                                                                                                    |

| Carnegie Mellon<br>IST DOWNER<br>RESEARCH                                               | to the Run Tab |
|-----------------------------------------------------------------------------------------|----------------|
| We have to tell Construct<br>where to run to put the<br>output, and then start the run. | Construct GUI  |

| Carnegie Mellon<br>Configure                                                            | the working directory,<br>tart the sim!                                                                                                    |
|-----------------------------------------------------------------------------------------|----------------------------------------------------------------------------------------------------|
| We have to tell Construct<br>where to run to put the<br>output, and then start the run. | Construct GUI      Construct GUI      Menu      *** Config 1** Ruin 1** Analysis      vorting directory      C:\Users/gmorgan/bcouments/Work(S120)4/Sildes/Construct/Construct/WoRA      [um] |
| <ol> <li>Set the working directory<br/>by clicking ""</li> <li>Click "Run"</li> </ol>   | Progress har:                                                                                                    |
| (There will be lots of text.<br>And this will take a few<br>minutes.)                   |                                                                                                    |
|                                                                                         |                                                                                                    |

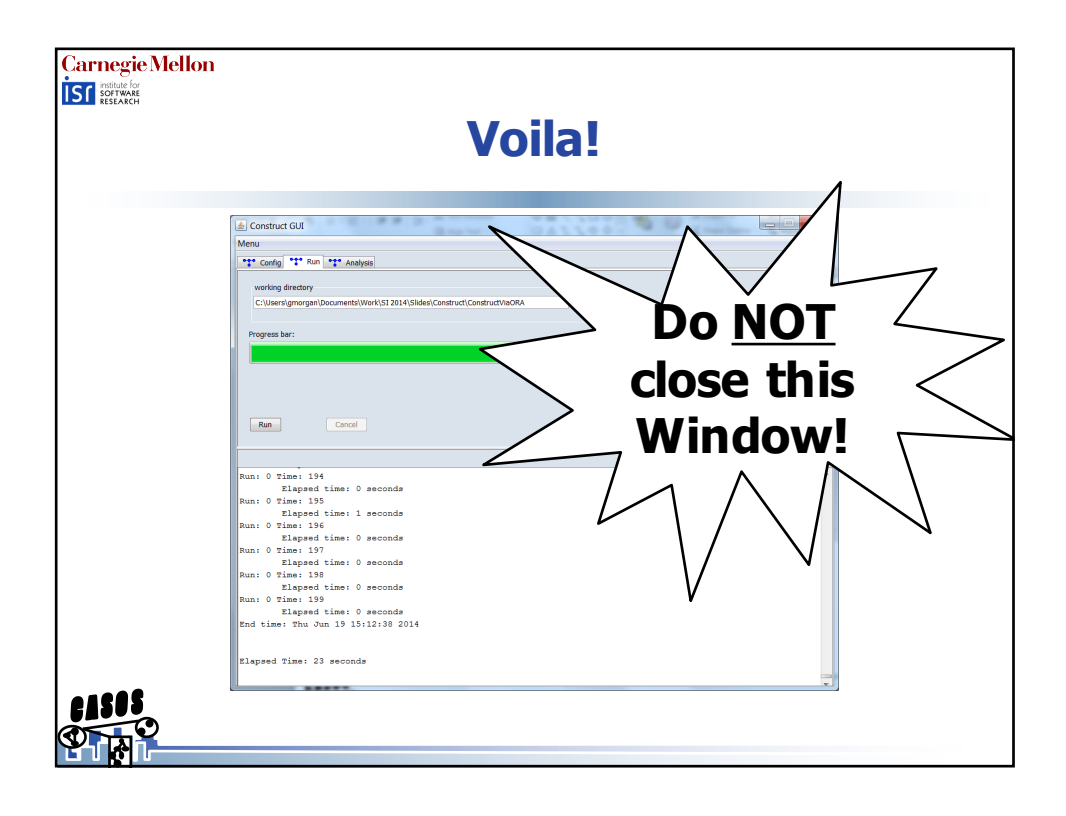

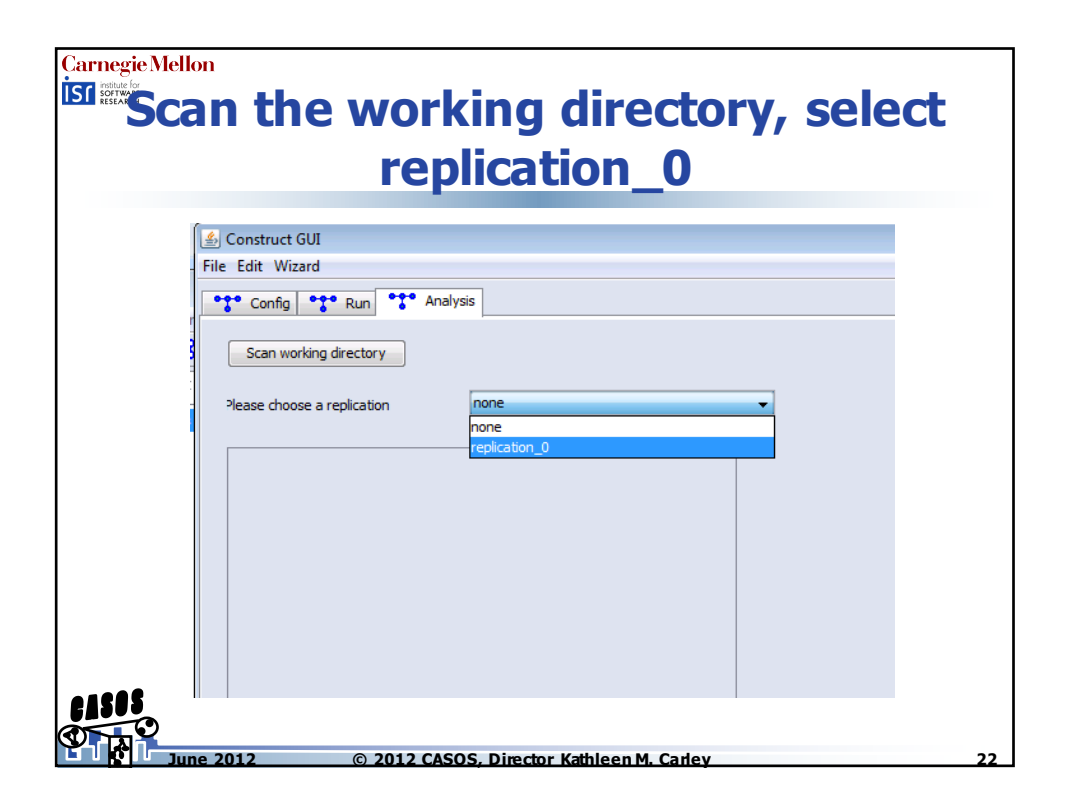

| Carnegie Mellon | ook at knowledge diffusion                                              |    |
|-----------------|-------------------------------------------------------------------------|----|
|                 | Output name: knowledge_diffusion type: ReadKnowledgeDiffusion Visualize |    |
|                 | © 2012 CASOS, Director Kathleen M. Carley                               | 23 |

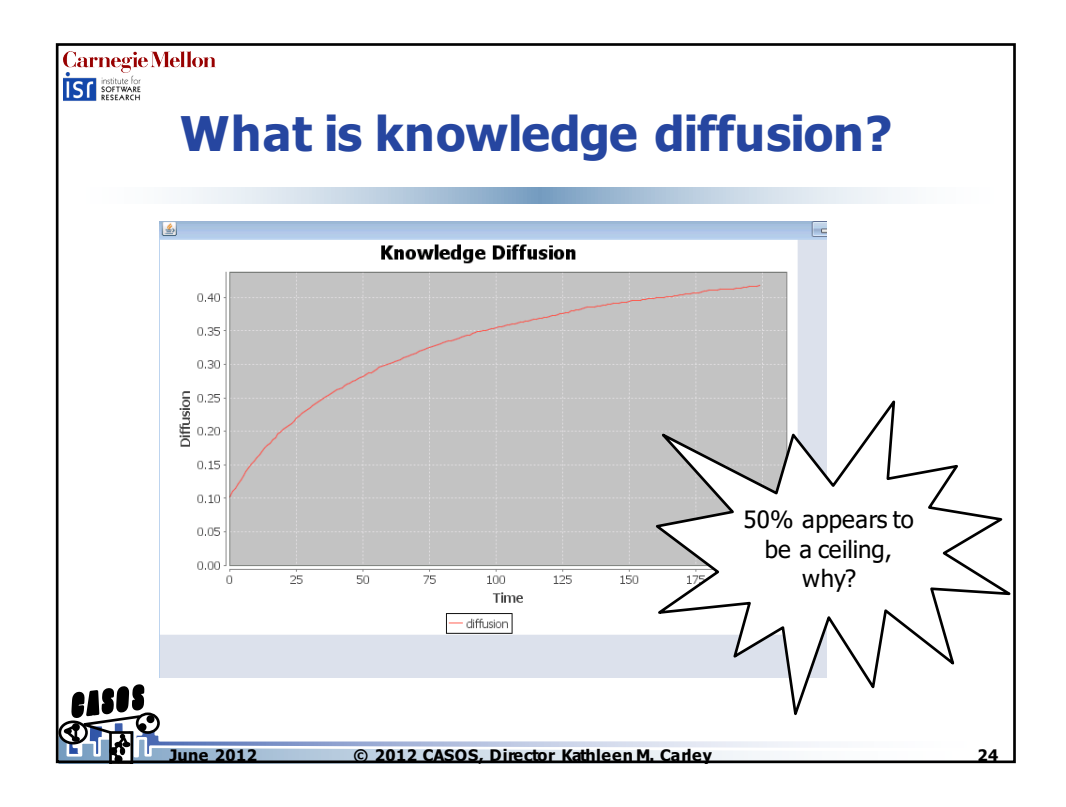

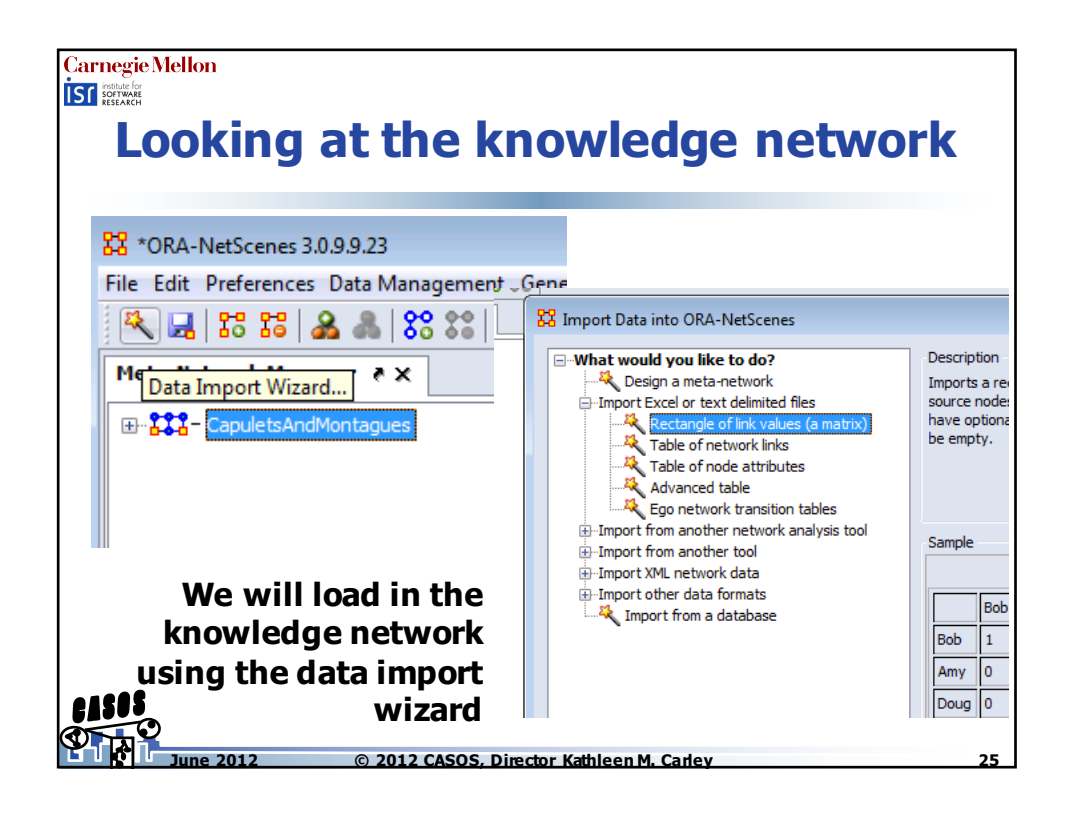

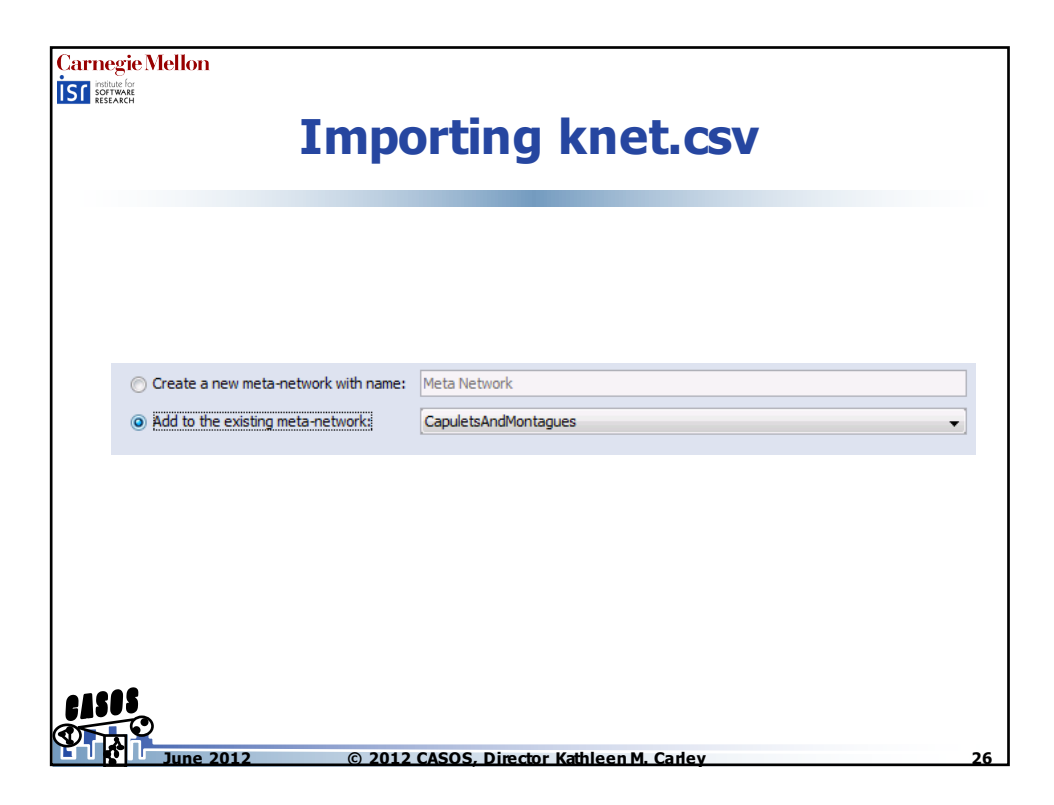

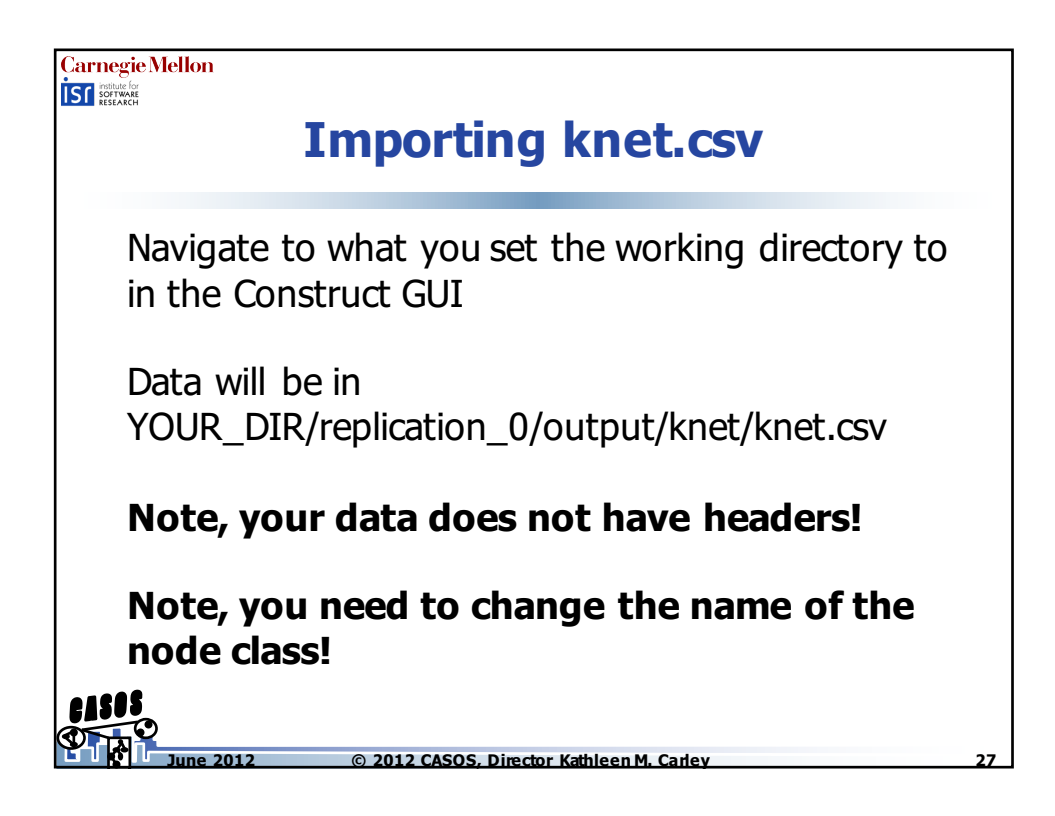

| C | arnegie Melk    | " Importing knet.csv                                                                                         |   |
|---|-----------------|----------------------------------------------------------------------------------------------------|---|
| ſ | 🔀 Import Data   | into ORA-NetScenes                                                                                           |   |
| Ĩ | Construct a met | a-network by combining data from one or more files. The file format is determined by the filename extension. |   |
|   | Import file:    | C:\Users\kjoseph\Documents\blah2\replication_0\output\knet\knet.csv Browse                                   |   |
|   |                 | File has source headers       File has target headers       File delimited by:       ,                       | - |
|   |                 | Source type: Agent  Target type: Knowledge  Name: Knowledge  Create new nodes                                |   |
|   | Network Name:   | Simulation KNet                                                                                              |   |
|   |                 | Click to import from another file                                                                            |   |
| 0 |                 |                                                                                                    |   |

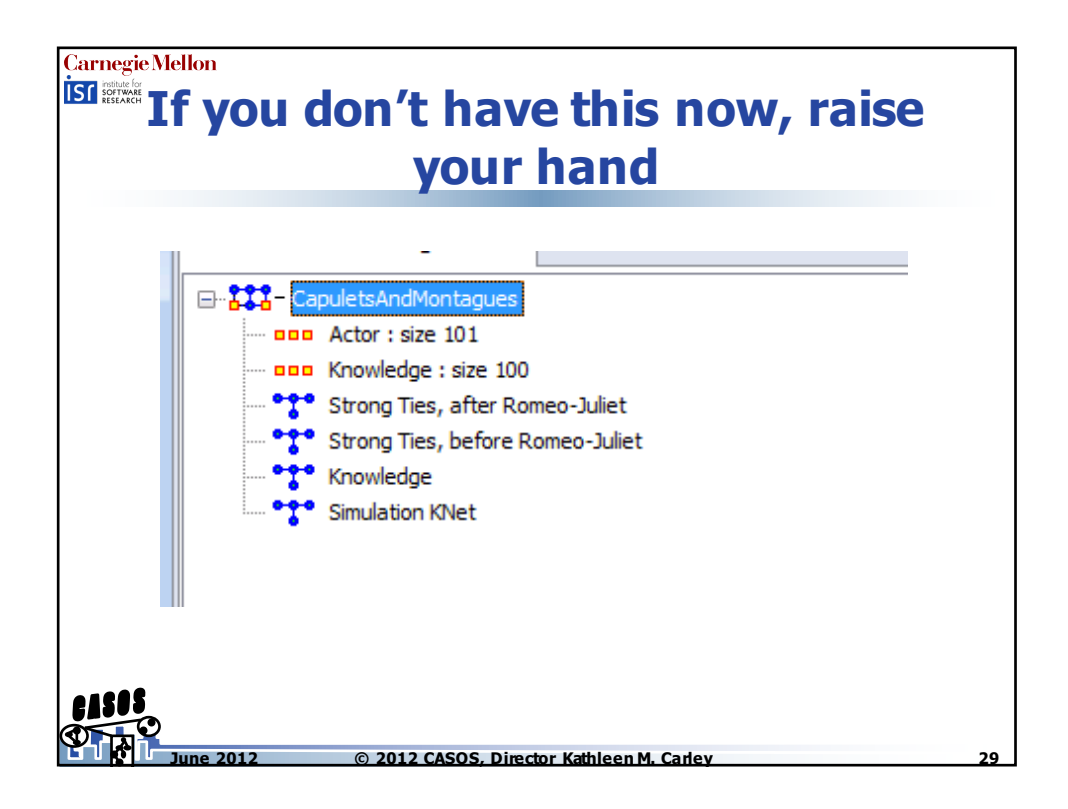

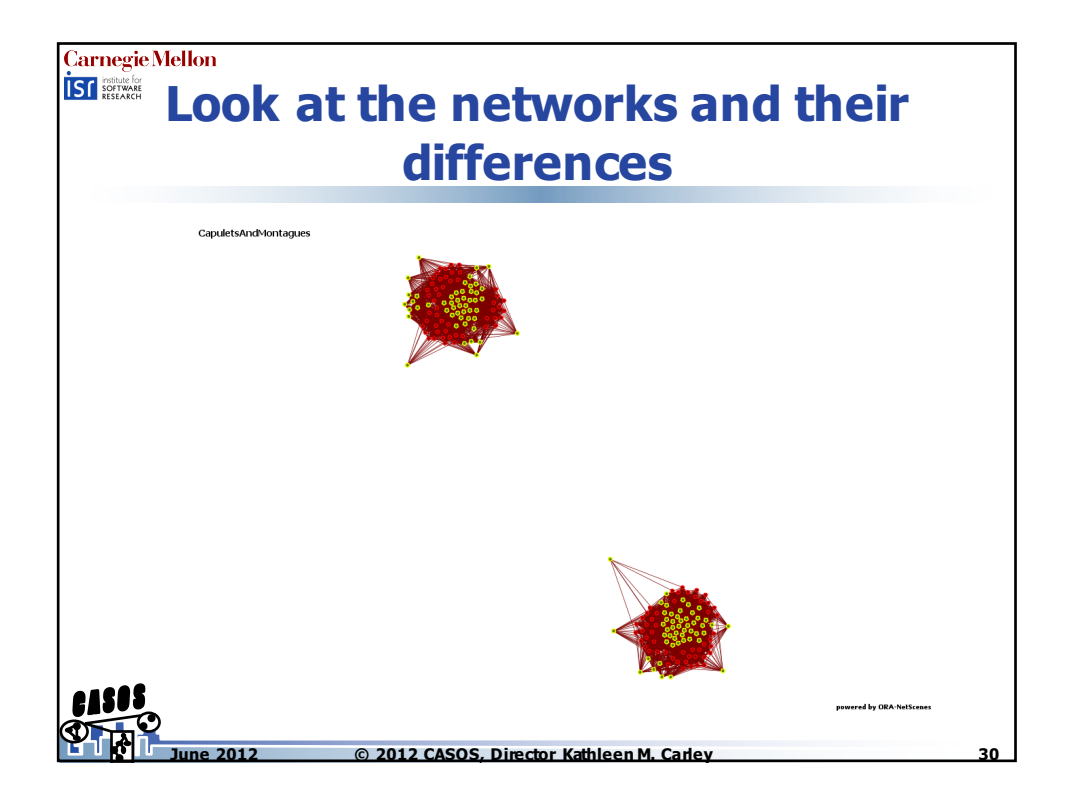

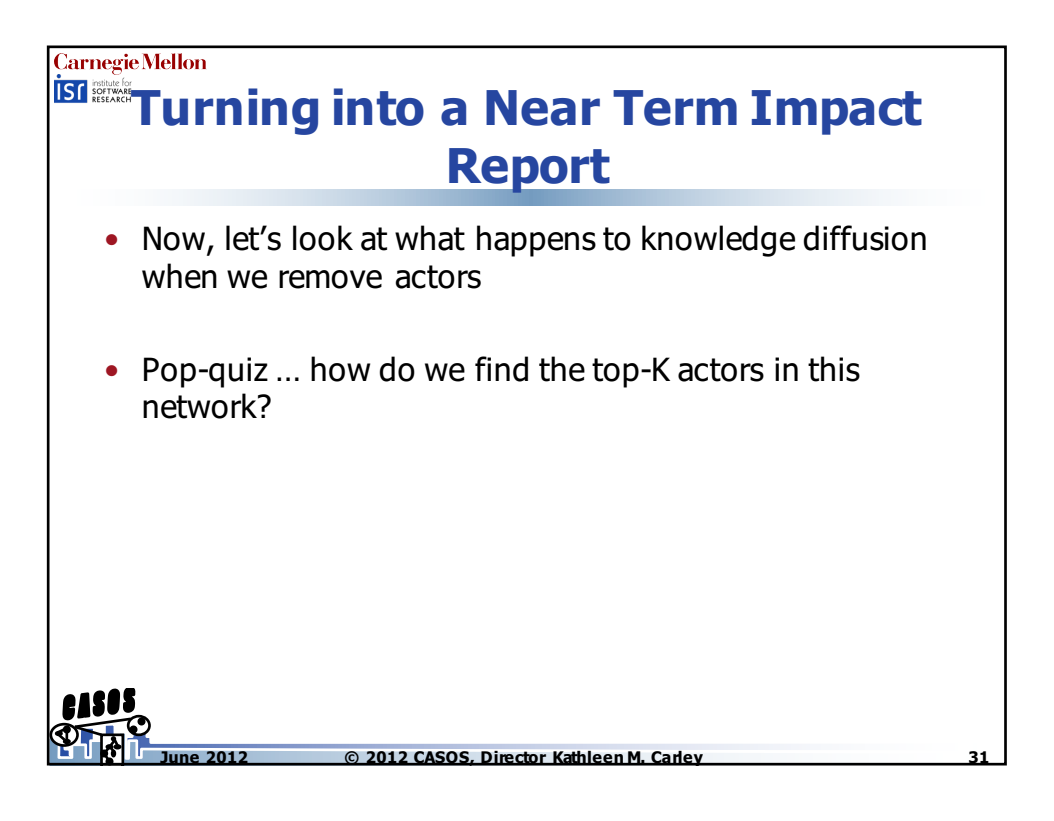

|            |             | K                     | ey Entity Re                                                                                                  | port                              |
|------------|-------------|-----------------------|----------------------------------------------------------------------------------------------------|-----------------------------------|
| or Mac     | no Run      | TextEX Pluging W      | indow ?                                                                                                    | y 1月71                            |
|            |             |                       |                                                                                                    |                                   |
| rks (Analy | /sis  Simul | ations Visualizations | Help                                                                                                    |                                   |
| _          | Generate    | Reports               | <ul> <li>Knowledge Networks &amp; Network Text Analys</li> <li>Statistical Decoduces and Discovery</li> </ul> | 515                               |
| anna       | Ratch Mo    | manager               | Geocratial                                                                                                    |                                   |
|            | Tonic Ana   | alvsis                | Characterize Groups and Networks                                                                              | •                                 |
|            | Correspor   | ndence Analysis       | Dynamics                                                                                                    | •                                 |
| À          | Geary-C &   | k Moran-I Analysis    | Specialty                                                                                                    | •                                 |
|            |             |                       | Locate Key Entities                                                                                           | Communicators                     |
|            |             |                       | Locate Key Relations                                                                                          | Critical Sets                     |
|            |             | Conoral statistics:   | Show me everything (All Measures)                                                                             | K-Centrality                      |
|            |             | deneral statistics.   |                                                                                                    | Key Entity                        |
|            |             | Source count:         | 2                                                                                                    | Management                        |
|            |             | Node count:           | 200                                                                                                    | Simmelian Ties Analysis           |
|            |             | Network count:        | 3                                                                                                    | Standard Network Analysis         |
|            |             | Total density:        | 0.09145729                                                                                                    | Twitter                           |
|            |             | Link statistics:      |                                                                                                    | View Role and Sphere of Influence |
|            |             | All links:            | 1820                                                                                                    |                                   |
| 5          | 1           |                       |                                                                                                    |                                   |

| Carnegie Mellon           |                                                  |  |
|---------------------------|--------------------------------------------------|--|
| IST ISOFTWARE<br>RESEARCH |                                                  |  |
|                           | Kov Entity Donort                                |  |
|                           | кеу шицу кероп                                   |  |
|                           |                                                  |  |
|                           | 🔀 Generate Reports - Key Entity 💽                |  |
|                           | Select the parts of the meta-network to analyze. |  |
|                           | Nodesets to analyze:                             |  |
|                           | V Knowledge : size 100                           |  |
|                           |                                                  |  |
|                           |                                                  |  |
|                           |                                                  |  |
|                           |                                                  |  |
|                           | -                                                |  |
|                           | Select All   Clear All                           |  |
|                           | Networks to analyze:                             |  |
|                           | Koowledge                                        |  |
|                           | Strong Ties, after Romeo-Juliet                  |  |
|                           |                                                  |  |
| Only look at b            | efore Romeo and Juliet                           |  |
|                           |                                                  |  |
|                           |                                                  |  |
|                           | Select All Clear All                             |  |
| 64909                     |                                                  |  |
|                           |                                                  |  |

| KEY ]    | ENTITY REPORT                                                                   |
|----------|---------------------------------------------------------------------------------|
| Input o  | lata: CapuletsAndMontagues                                                      |
| Start ti | me: Thu Jun 25 09:42:51 2015                                                    |
| Data I   | lescription                                                                     |
| Tab      | le of Contents                                                                  |
|          | Key Actor - Who Analysis                                                        |
| 1        | Key Knowledge - How Analysis                                                    |
| 1        | Performance Indicators - measures performance of the organization(s) as a whole |
|          | Component Analysis                                                              |
|          |                                                                                 |

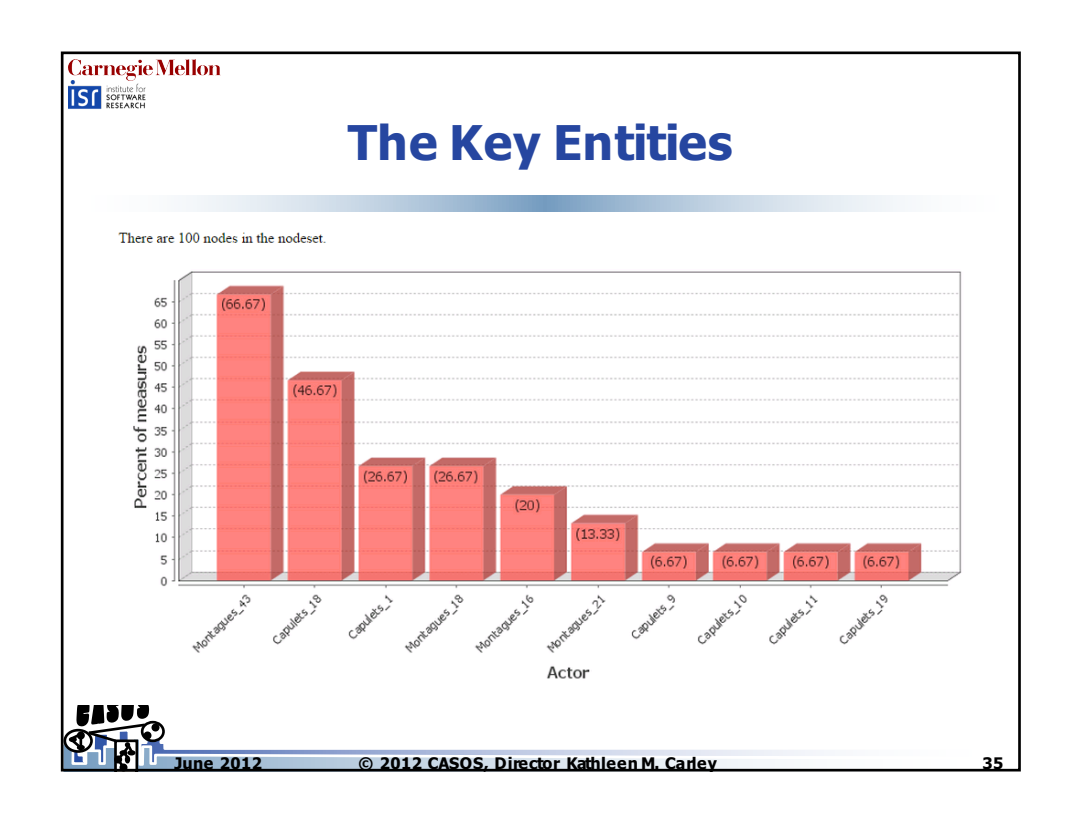

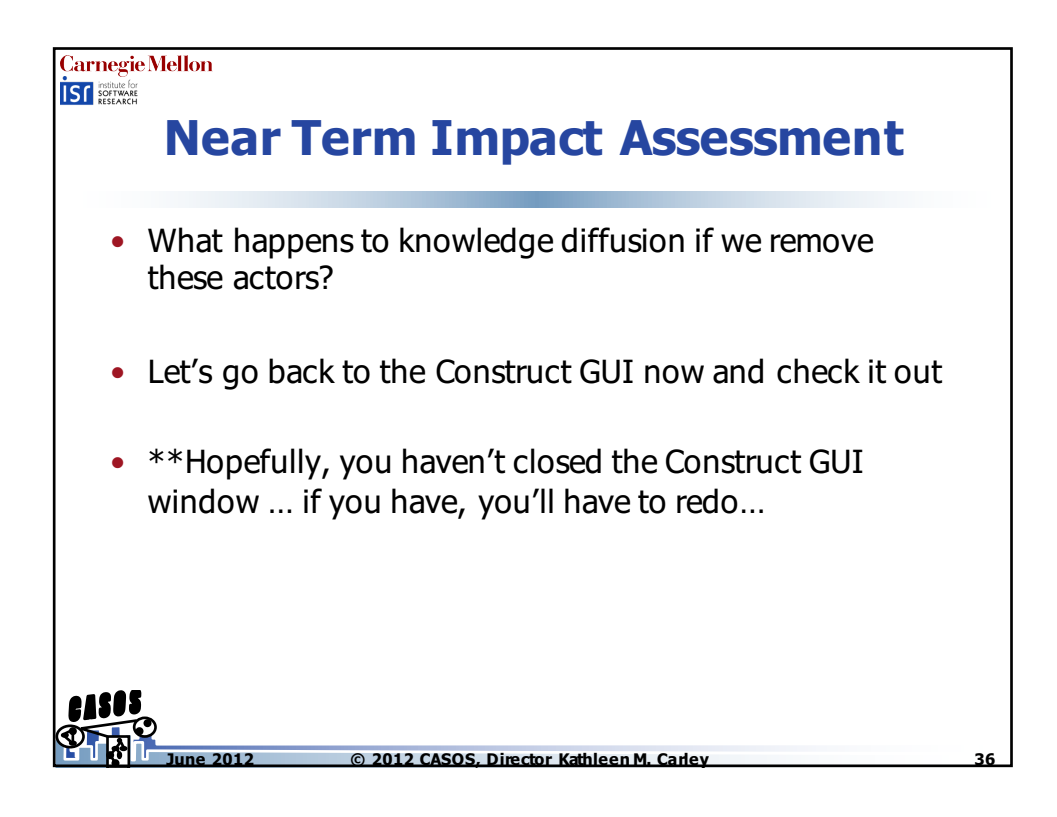

| Report from the                                                                                                    | Wizard menu                                                                                                    |
|----------------------------------------------------------------------------------------------------|----------------------------------------------------------------------------------------------------|
| 솔) Construct GUI                                                                                                    |                                                                                                    |
| File Edit (Wizard)                                                                                                    |                                                                                                    |
| Belief Designer  Belief Designer  Social proximity weight network Sociademographic proximity weight network physical proximity network Sociademographic proximity network Sociademographic proximity network agent active timeperiod network interaction sphere network agent group membership network agent group membership network anat recention count network | add output         Output         Output type:         Knowledge Diffusion         name:       knowledge_diffusion         time:       all         Output filename:       kdiff.csv         No Empty Lines:       true |

| Carnegie Mellon                                                          |                                                                                                    |
|--------------------------------------------------------------------------|----------------------------------------------------------------------------------------------------|
| Selecting the Isola                                                      | ation event                                                                                                    |
| 🛃 Near Term Impact Report           agent         Agent based isolation. |                                                                                                    |
| 1. Click the agent button                                                |                                                                                                    |
| Agen Lolation<br>timeperiod: so                                          | Capulets_14                                                                                                    |
| 2. Click the Agent Isolation Menu Item                                   | Capulets_15                                                                                                    |
| 3. Fill in 50 for the time period                                        | Capulets_16                                                                                                    |
|                                                                          | Select the top 10 Key                                                                                                    |
|                                                                          | Entities from the Key Entity                                                                                                    |
|                                                                          | Capulets_19                                                                                                    |
|                                                                          | Capulets_20                                                                                                    |
|                                                                          | Capulets_21                                                                                                    |
| 5. Click Okay                                                            | < • • \bullet \bullet ={\bullet \bullet \bullet \bullet \bullet \bullet \bullet \bullet \bullet \bullet \bullet \bullet \bullet \bullet \bullet \bullet \bullet \bullet |
| Ckay Cancel                                                              |                                                                                                    |
| June 2012 © 2012 CASOS, Director Kathlee                                 | n M. Carley 38                                                                                                    |

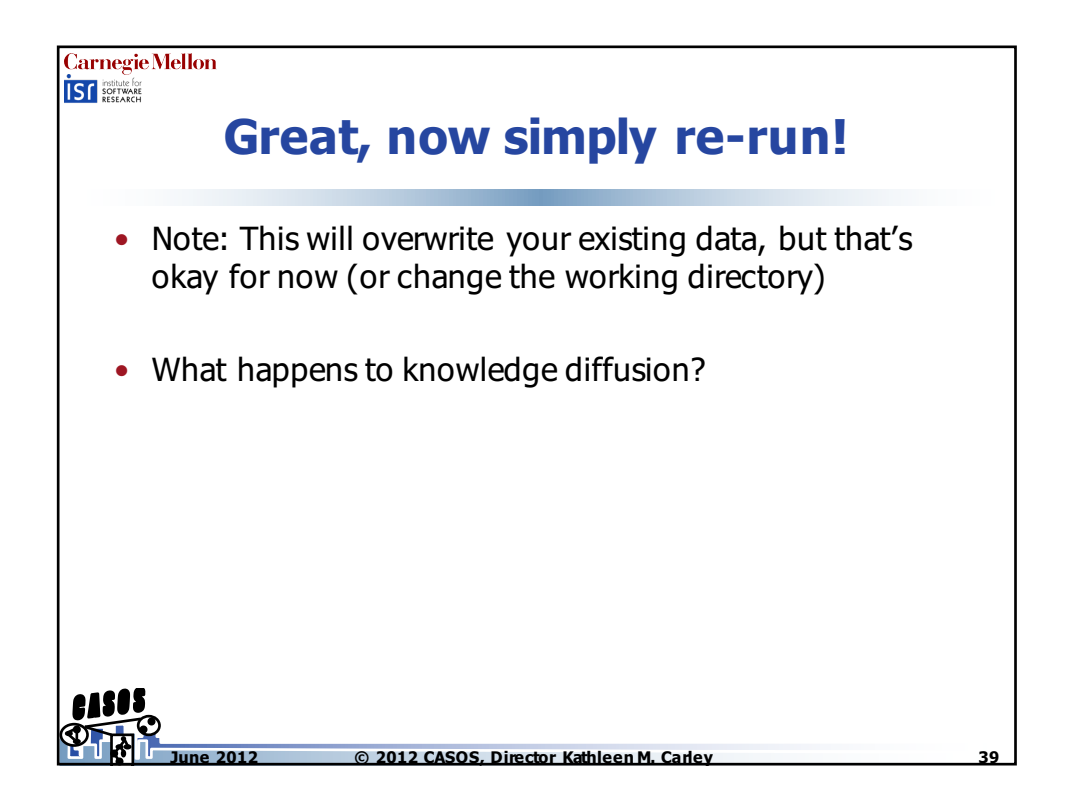

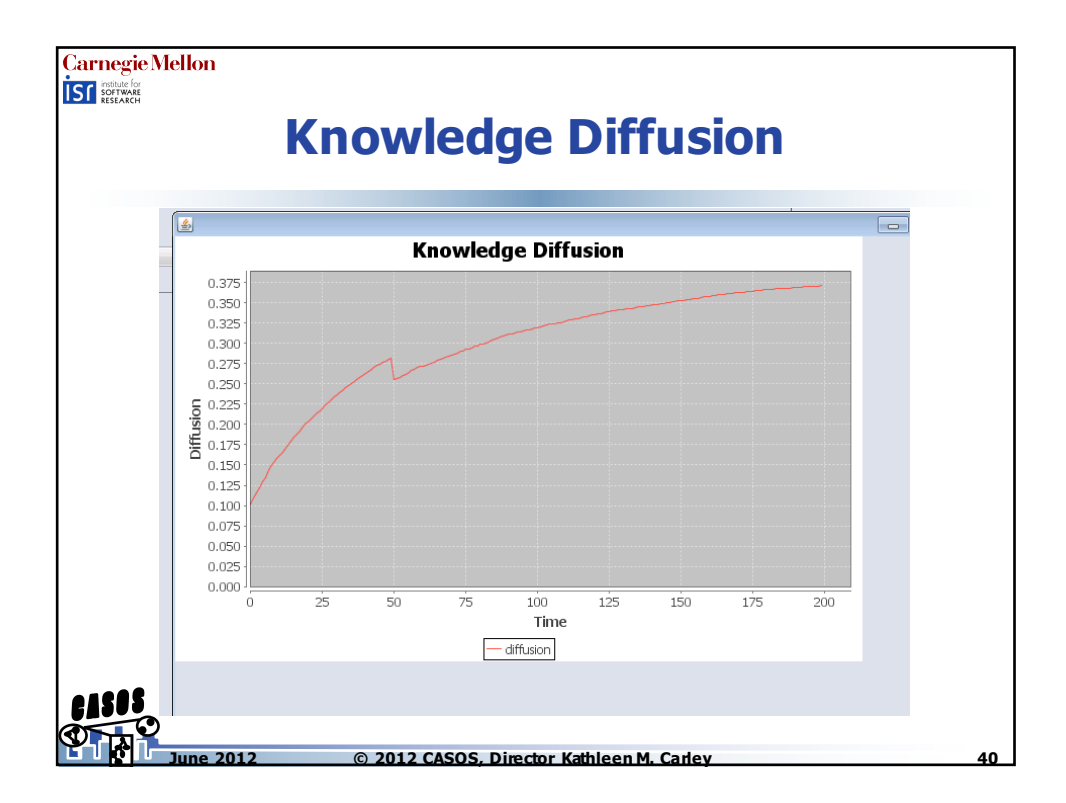

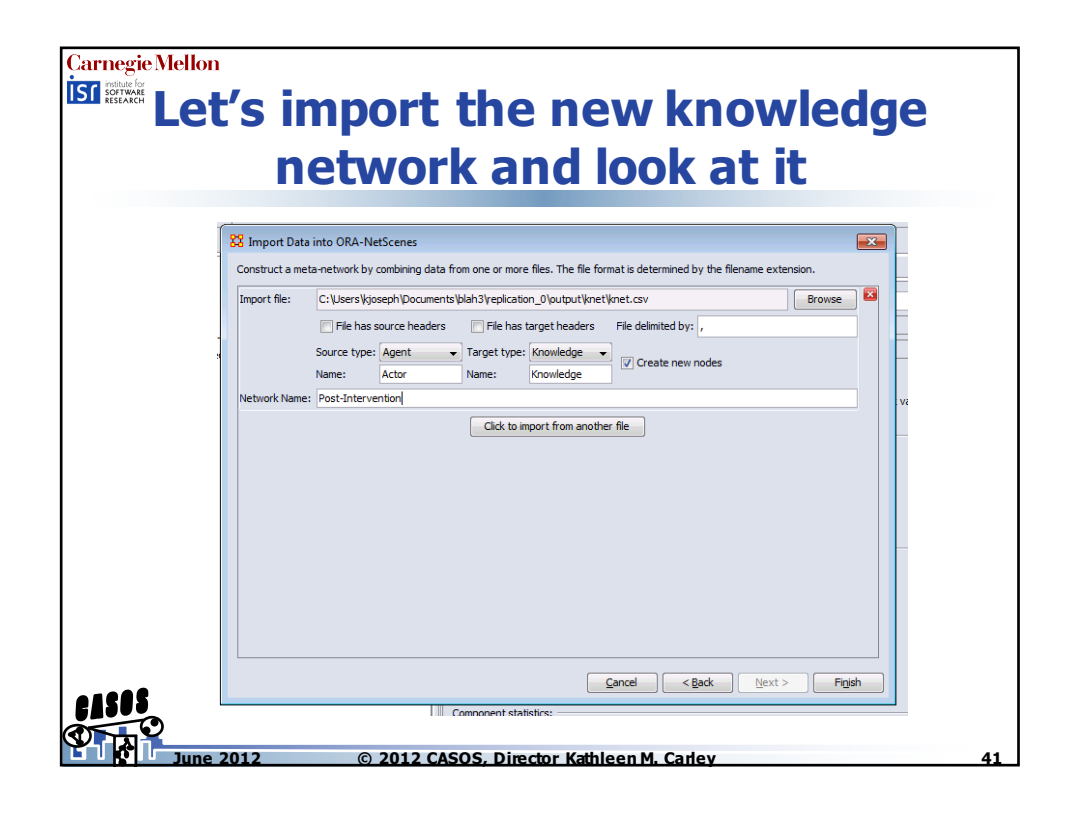

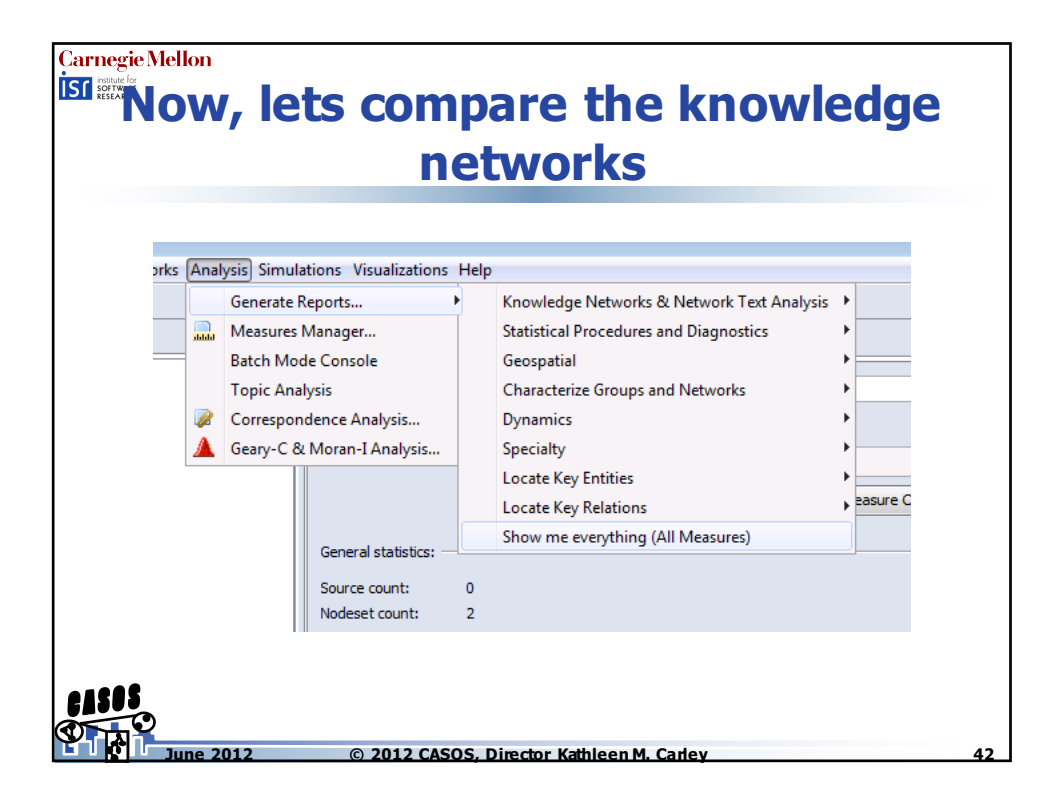

| Carnegie Mellon<br>isi est<br>Only rur | n with the three<br>networks                                                                                                    | e knowledge                             |
|----------------------------------------|----------------------------------------------------------------------------------------------------|-----------------------------------------|
|                                        | Secrete Reports - All Measures       Select the parts of the meta-network to analyze.       Nodesets to analyze:       Victor is to 102       Khowledge : size 100       Select All       Clear All | (2) (2) (2) (2) (2) (2) (2) (2) (2) (2) |
|                                        | Networks to analyze:<br>V Novel-Idge<br>V Post-Intervention<br>V Simulation K-Net<br>Strong Ties, after Romeo-Julet<br>Strong Ties, before Romeo-Julet<br>Select Al Clear Al                        | R R R R R R R R R R R R R R R R R R R   |
|                                        | Combine all selected nodesets into one:<br>Nodeset: Unknown                                                                                                    |                                         |

| Take a look at th<br>metric             | e different<br>s |
|-----------------------------------------|------------------|
| • In particular, look at density        |                  |
| Density<br>Density Weighted             | 0.100            |
| Original knowledge network              |                  |
| Density                                 | 0.405            |
| No intervention                         |                  |
| Density                                 | 0.350            |
| With intervention                       |                  |
| 1805                                    |                  |
| June 2012 © 2012 CASOS, Director Kathle | een M. Carley    |

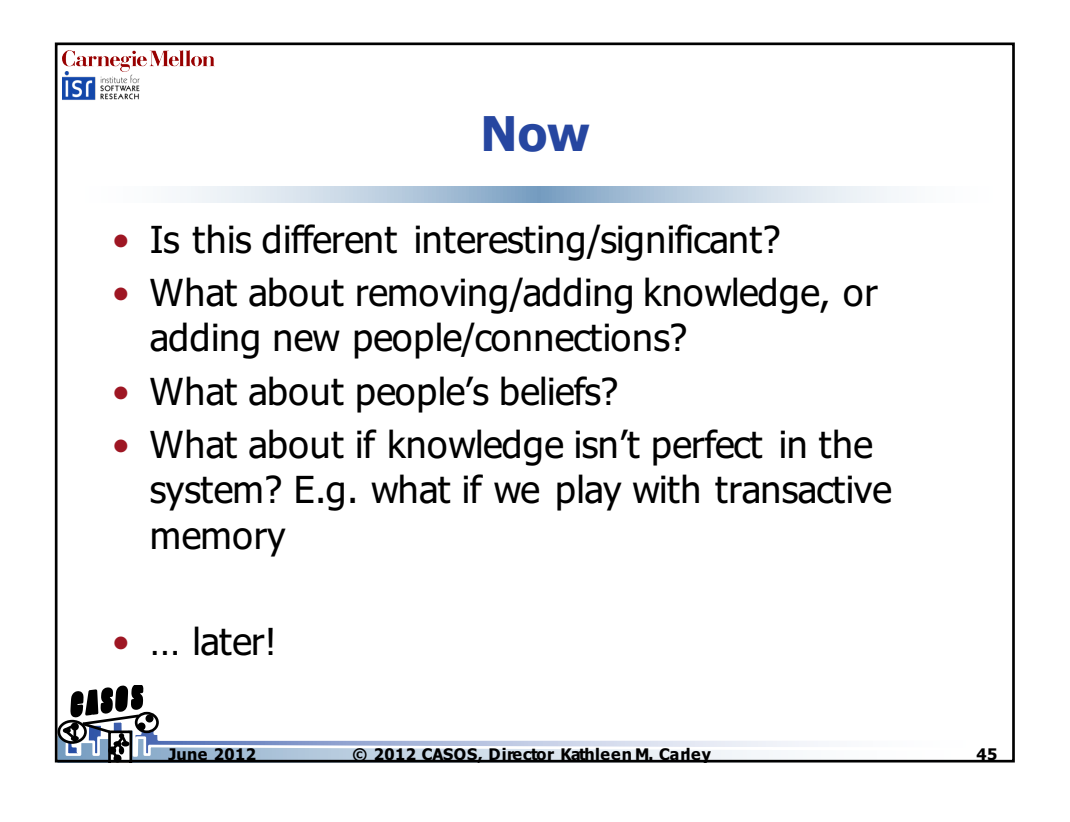

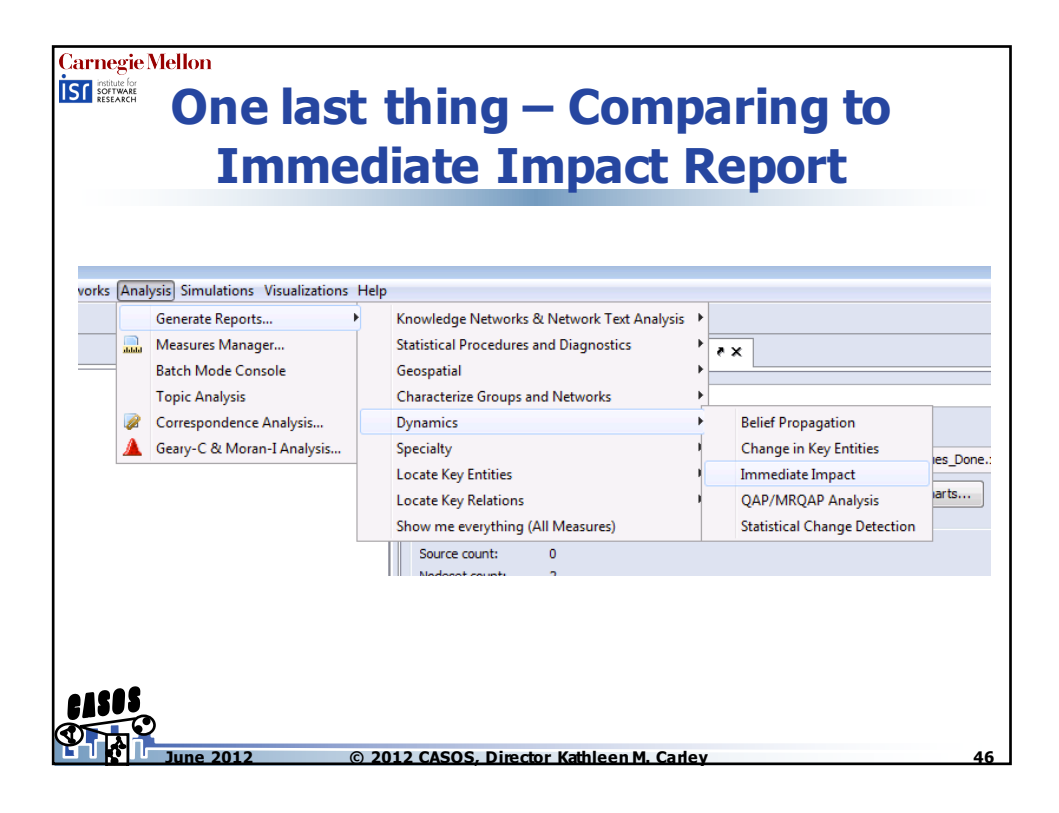

| Carnegie Mellon | Run on initial network                                                                                                    |    |
|-----------------|----------------------------------------------------------------------------------------------------|----|
|                 | Networks to analyze:<br>V Knowledge<br>Post-Intervention<br>Simulation K-Net<br>V Strong Ties, after Romeo-Juliet<br>Strong Ties, before Romeo-Juliet<br>Select All Clear All |    |
| <b>61505</b>    | 2 © 2012 CASOS. Director Kathleen M. Carley                                                                                                    | 47 |

| Carnegie Mellon<br>Iso estate<br>Impact                                                                                                    | Analysis                                                                                                    |  |  |  |  |  |
|----------------------------------------------------------------------------------------------------|----------------------------------------------------------------------------------------------------|--|--|--|--|--|
| Lets just remove some rar<br>happens                                                                                                    | Idom people to see what                                                                                                    |  |  |  |  |  |
| Generate Keports - Immediate Impact     Impact Analysis: select one or more nodes to remove from the input network. The     impact analysis lets you specify one or more nodes to add or remove. When     adding a node, you may choose specify links to other nodes in a variety of ways. The     changes in measure values are then reported.     Al Nodes Actor Knowledge |                                                                                                    |  |  |  |  |  |
| Replication analysis lets you specify how many nodes to add or remove from each nodeset. All random additions and removals then proceed at random, and the change in measure values is average over many draws.                                                                                                    | Node Name         Node Title         Nodeset Name         Node Class           ✓         Montagues_19         Actor         Agent           ✓         Montagues_5         Actor         Agent                                                                 |  |  |  |  |  |
| Remove Nodes                                                                                                    | Images         Montagues         Solution         Agent           Montagues         Montagues         Actor         Agent           Montagues         Montagues         Actor         Agent           Montagues         Montagues         Actor         Agent |  |  |  |  |  |
| © Replication analysis                                                                                                    | Montagues_s     Montagues_s     Actor     Actor     Actor     Agent     Gapulet_Knowl     Capulet_Knowl     Knowledge     Capulet_Knowl     Knowledge     Knowledge                                                                                           |  |  |  |  |  |
|                                                                                                    | Capulet_Knowl Capulet_Knowl Knowledge Knowledge                                                                                                    |  |  |  |  |  |

| SUITCICI                                 | it bet              | ween          |              |
|------------------------------------------|---------------------|---------------|--------------|
| Im Imn                                   | act [               | Donor         | +7           |
| THE THE                                  | act. r              | <b>Zeho</b> i | U:           |
| l-Tl-M                                   |                     |               |              |
| work Level Measures                      |                     |               |              |
|                                          | Before              | After         | Percent Chan |
| Overall Complexity                       | 0.093               | 0.093         | -0.01%       |
| Input: entire meta-network considered a  | as a single network |               |              |
| Diffusion                                | 0.929               | 0.914         | -1.60%       |
| Input network(s): Strong Ties, after Ron | neo-Juliet          |               |              |
| Clustering Coefficient                   | 0.677               | 0.677         | -0.05%       |
| Input network(s): Strong Ties, after Ron | neo-Juliet          |               |              |
| Characteristic Path Length               | 4.560               | 5.228         | +14.65%      |
| Input network(s): Strong Ties, after Ron | neo-Juliet          |               |              |
| Social Density                           | 0.078               | 0.075         | -3.40%       |
| Input network(s): Strong Ties, after Ron | neo-Juliet          |               |              |
| Average Communication Speed              | 0.219               | 0.191         | -12.78%      |
| Input network(s): Strong Ties, after Ron | neo-Juliet          |               |              |
| Number of Isolated Agents                | 2                   | 2             | +0%          |
| Input network(s): Strong Ties, after Ron | neo-Juliet          |               |              |
|                                          |                     |               |              |

© 2012 CASOS, Director Kathleen M. Carley

ne 2012

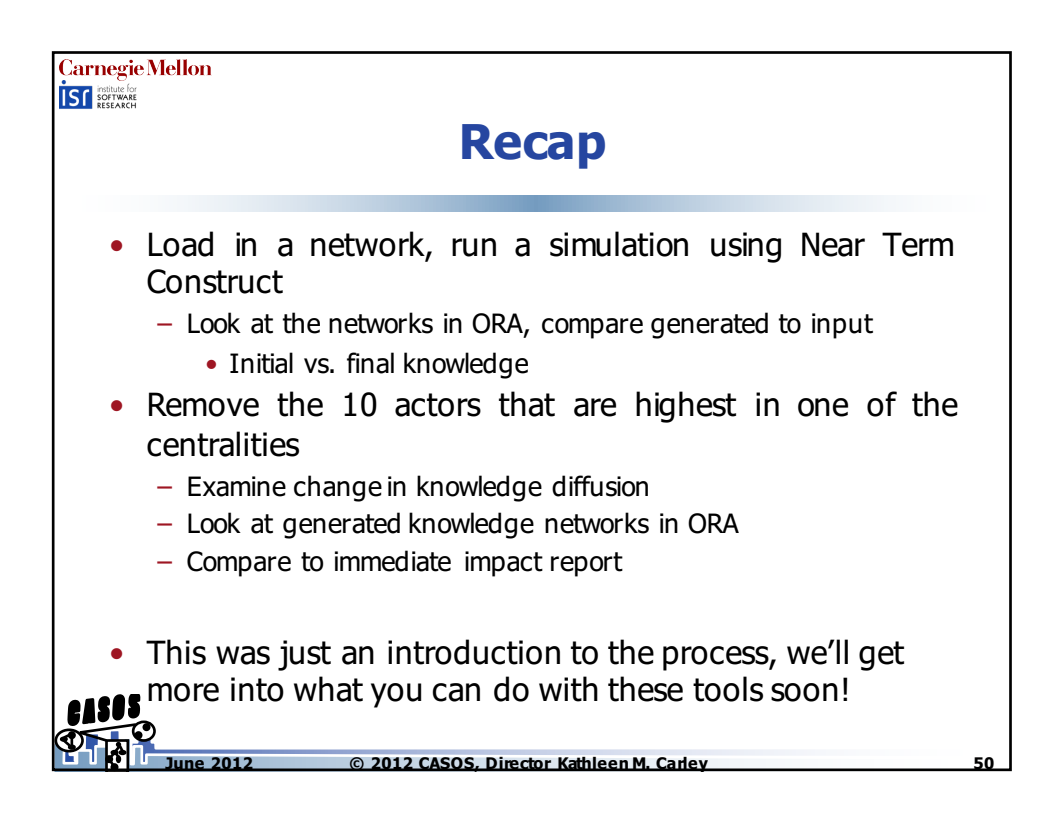